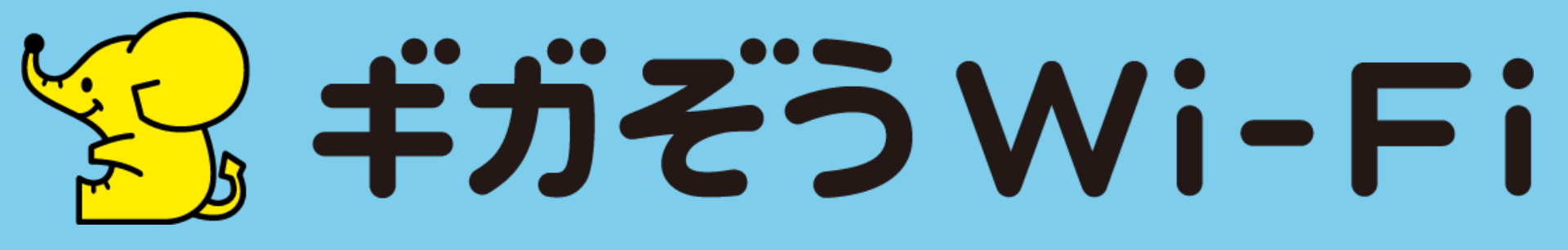

# 初期設定方法

#### 初期設定 ①【起動画面】

2

10:25 🌍 🖬 G 🔸 x 🗢 📾 🖓 💷 💷 🕯 10:25 😁 Mi G • \* \* \*\*\*\*\* 10:26 😁 Ma G 🔸 x \* 📾 🖏 🖽 -× Wi-Fi事業者が提供する カフェ、レストランなどの主要 高品質なネットワークと、 飲食店内や、鉄道駅や車内他、 Free Wi-Fiの暗号化保護で、 ご利用ニーズの高い場所で、 あなたのスマホ通信ライフを Wi-Fiに自動で接続します。 サポートします。 • • • • . . . . 新規登録 ログイン ログイン 新規 Ċ + • . ◄ 

3

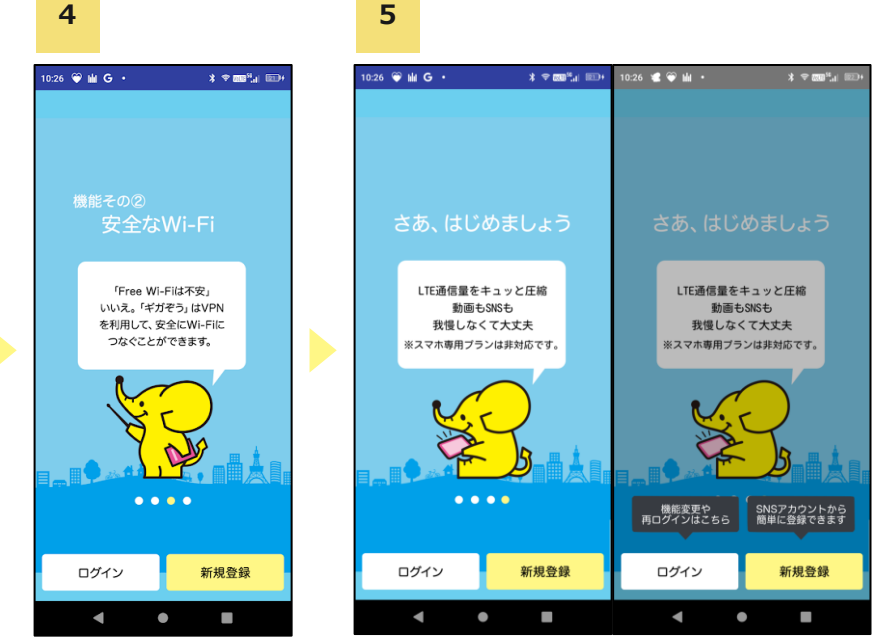

Playストアにて 「ギガぞう Wi-Fi」 をインストールし、 アプリを起動します。

1

#### チュートリアル画面が表示されます。 右から左にスワイプして進みます。

※「ログイン」でチュートリアルを省略することも 可能です。 . . . . .

### 初期設定②【ログイン画面】

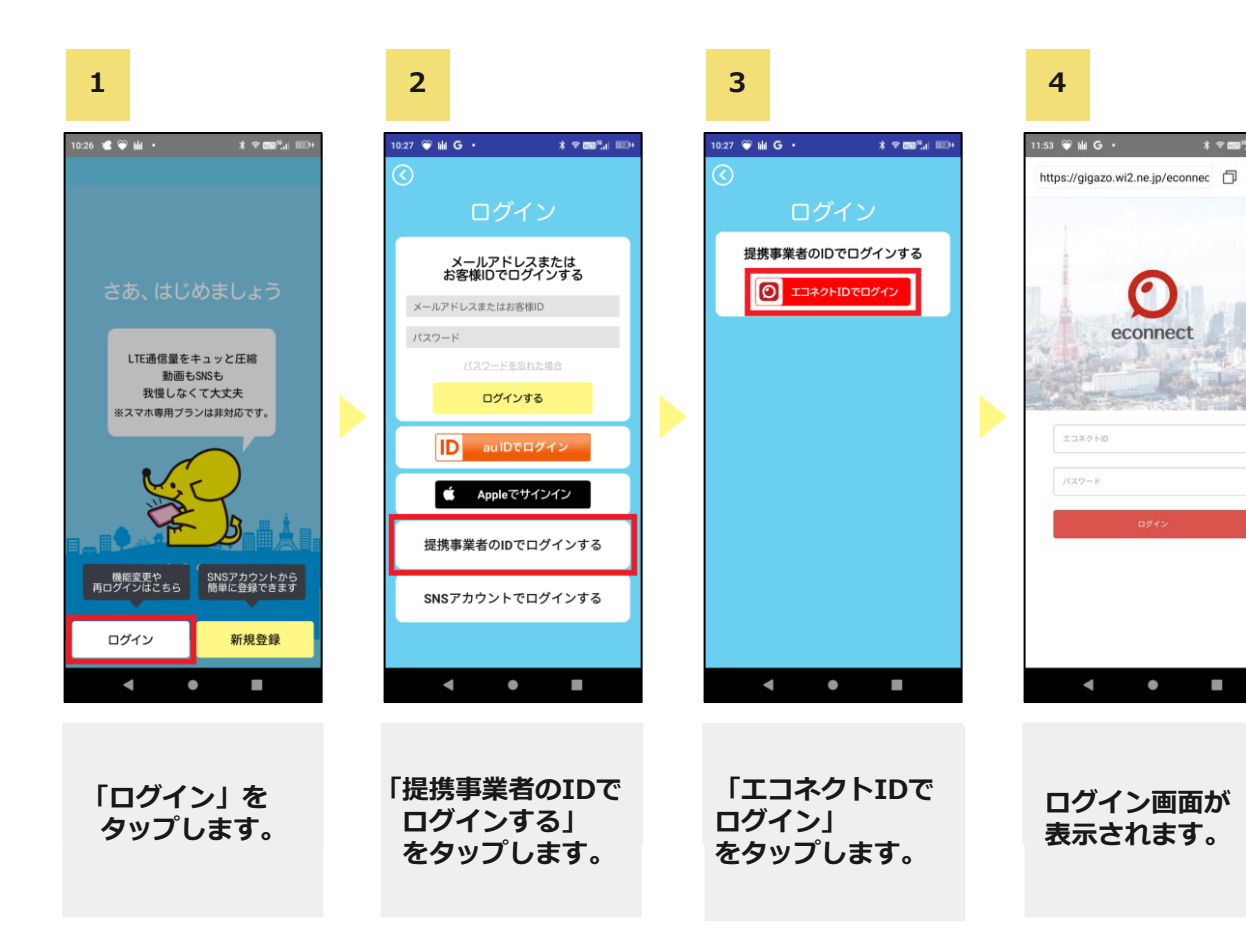

\* \* \*\*\*\*

## 初期設定 ③【初回登録(ログイン)画面】

▼【Wi-Fiオプションご利用開始のお知らせ】メール画面 2 1 ご契約の3~5日後に、連絡先メールアドレス宛に届きます。 アカウント情報を紛失してしまった場合は、 「トーンモバイル お客様サポート窓口」までお電話でお問い合わせください。 12:56 🏵 🖬 G 🔸 11:53 🗑 🏙 G 🔸 \* \* \*\*\*\* https://gigazo.wi2.ne.jp/econnec https://gigazo.wi2.ne.jp/econnec Wi-Fiオプションご利用開始のお知らせ 差出人 service-info@tone.ad.jp 图 ഭി 宛先 日付 2021年08月10日 11:42 ※このメールは自動配信されています。返信いただいてもお答えできません※ econnect econnect ※お問い合わせは文末に記載のお問い合わせフォームよりお願いいたします※ 「 お客様ID 接続用ID この度は、TONEオブションサービスにお申し込みいただきありがとうございます。 「ΨΙ-FIオブション」のご契約内容および設定情報につきまして、ご連絡いたします。 接続用パスワード 【お願い】 本メールに記載いたしました接続用IDなどの情報は、弊社へお問い合わせを いただく場合や各種お手続きの際に必要となりますので、大切に保管してください。 「ご契約内容】 オブションサービス名 :Wi-Fiオブション ■お客様情報 . ①接続用ID:「 接続用ID ②接続用バスワード: 接続用パスワード 【Wi-Fiオプション (マイベージ用 TONE mobile Wi-Fi by エコネクトバスワード) ご利用開始のお知らせ】 ●接続用ID・②接続用パスワードは以下のご契約IP電話番号をご利用いただいている端末にて有効です。 ご契約IP電話番号:050\*\*\*\*\*\*\*\* のメールに記載されている 「ログイン」を タップします。 エコネクトID 以下の利用規約を必ずご確認ください。 • パスワード [利用規約] http://tone.ne.jp/terms/option\_wifi.html を入力します。

\* \* \*\*\*\*\*

2013

#### 初期設定 ④【ご利用規約 / 確認事項】

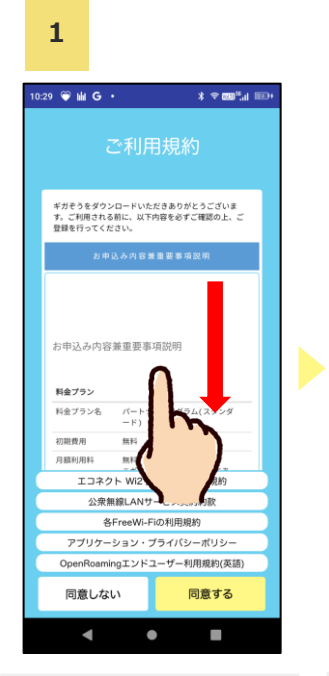

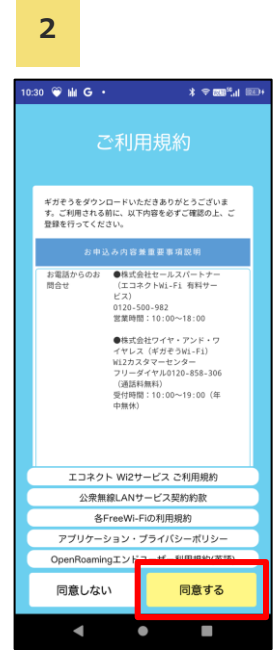

3

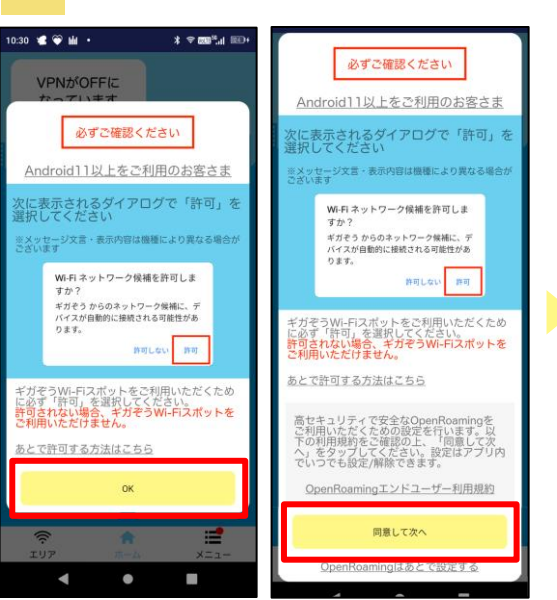

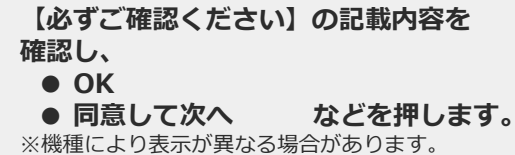

【Wi-Fiネットワーク候補を許可します か?】のポップアップが表示された場 合は、「許可」をタップします。 ※表示されない場合もあります。

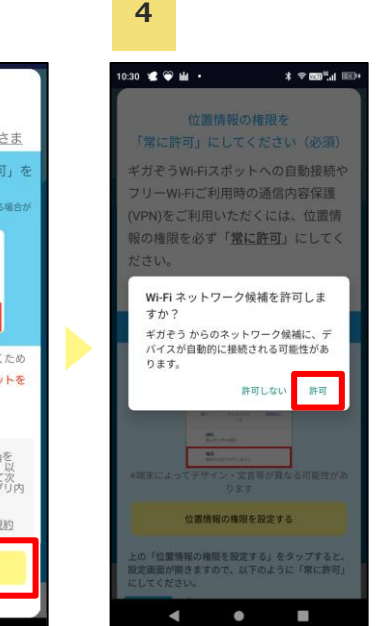

各規約を上から下に スワイプし、 内容をご一読ください。

```
「同意する」を
タップします。
```

#### 初期設定 ⑤【位置情報の権限】

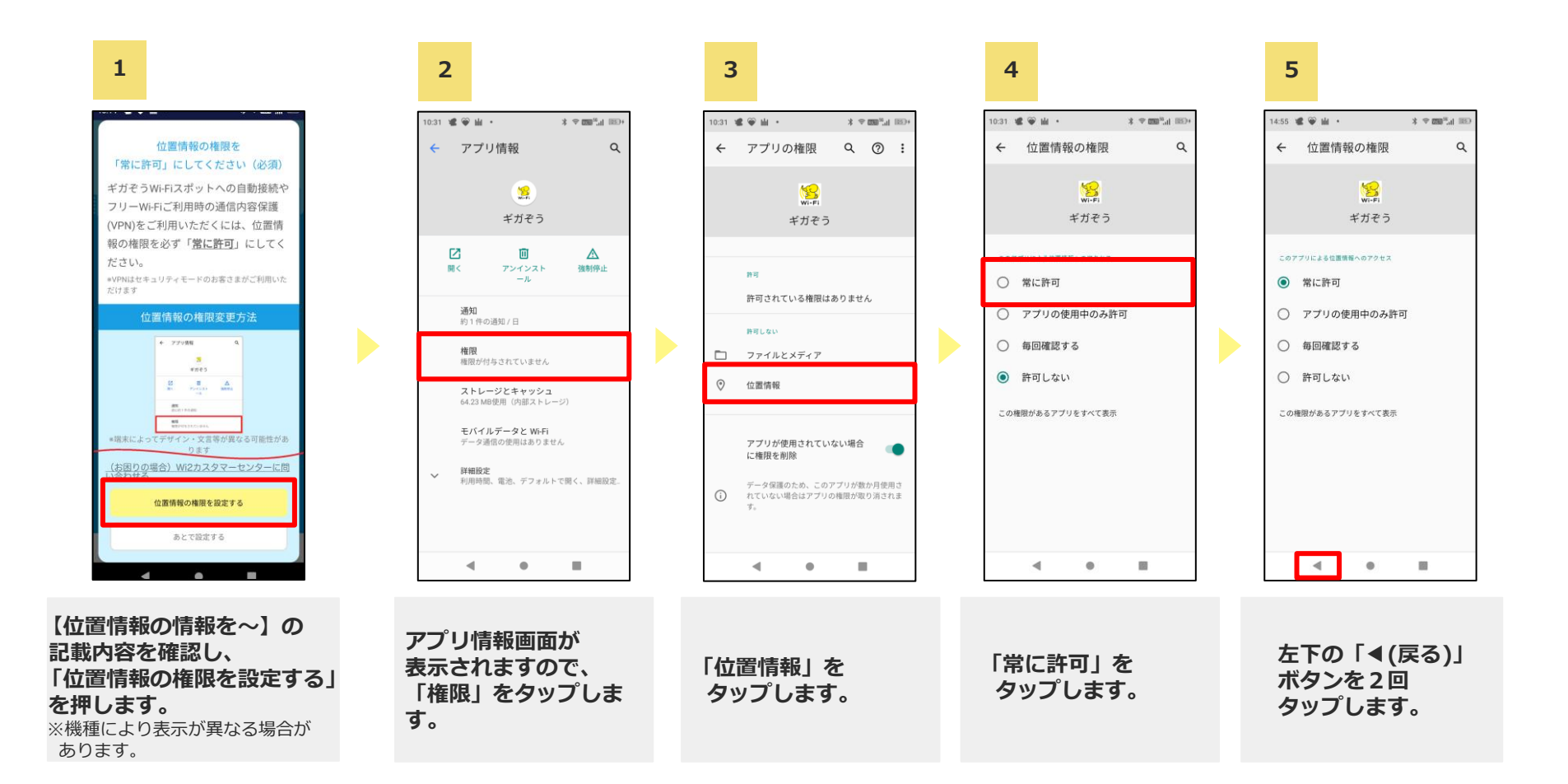

#### 初期設定 ⑥【設定 / 権限~設定完了】

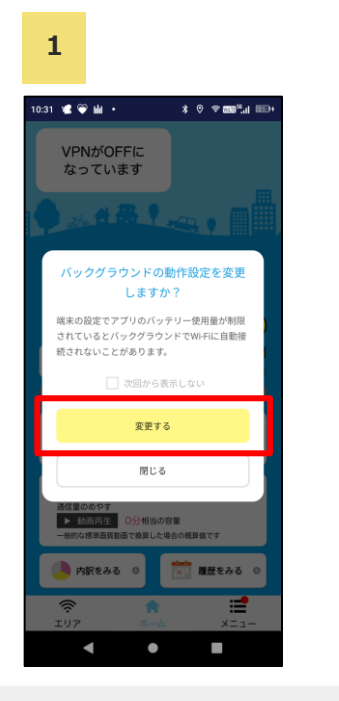

【バックグラウンドでの~】と表示され た場合、「変更する」をタップします。 ※次回以降このポップアップを表示しない場合は、 「次回から表示しない」にチェックを入れます。 ※表示されない場合もあります。

#### 10:32 📽 🏵 🖬 🔹 x ⊙ ♥ 500<sup>56</sup>... 500 € VPNがOFFに なっています A -----アプリにバックグラウンドでの常時 実行を許可しますか? ギガぞう にバックグラウンドでの常時実 行を許可すると、電池消費量が増加する 場合があります。 この設定は、[設定] > [アプリと通知] か ら後で変更できます。 許可しない 許可 6月のギガぞう効果 通信量のめやす 〇分相当の容量 一般的な標準面質動画で換算した場合の概算値です 内訳をみるの - 履歴をみる ① **:** 1

2

をタップします。

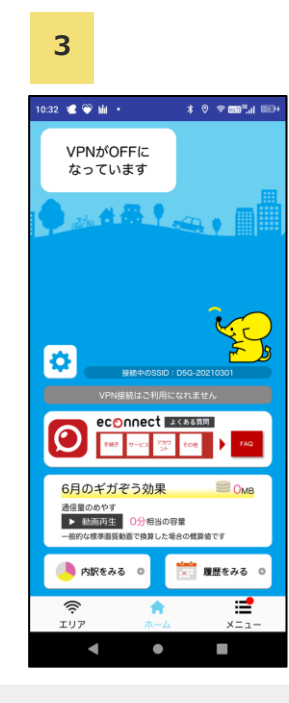

【アプリにバックグラウンドでの常時~】 と表示された場合、「許可」 ※表示されない場合もあります。

こちらの画面が 表示されたら、 初期設定完了です。

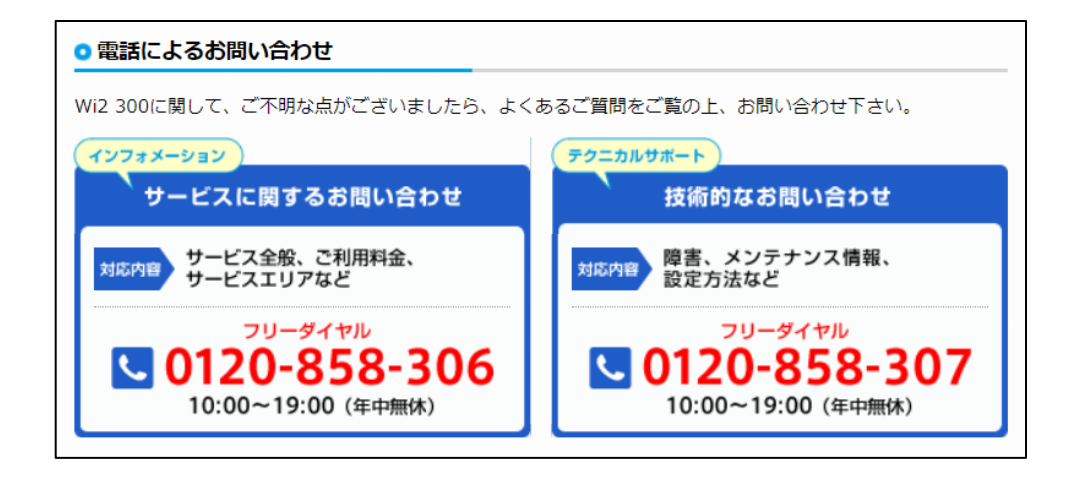

その他、

● LINE/Webチャットによるお問い合わせ

メールフォームによるお問い合わせ

もございます。

<u>https://service.wi2.ne.jp/wi2net/contact/</u>

※設定方法やサービス内容に関しましては、

「トーンモバイルお客様サポート窓口」ではご案内できかねますのでご了承くださいませ。